### GakuNinを使った 学外からの利用方法 Annual Review of Psychology

作成:弘前大学附属図書館資料管理G雑誌情報担当

~困った時はご連絡ください~Tel:0172-39-3157 Mail: jm3157@hirosaki-u.ac.jp

## まずはここから

Annual Review of Psychologyを 利用する場合、右のような画面になりま す。

大学から配布されているHiroin IDで 利用しますので、右上の

Institutional Login

(機関ログイン)を選択します。

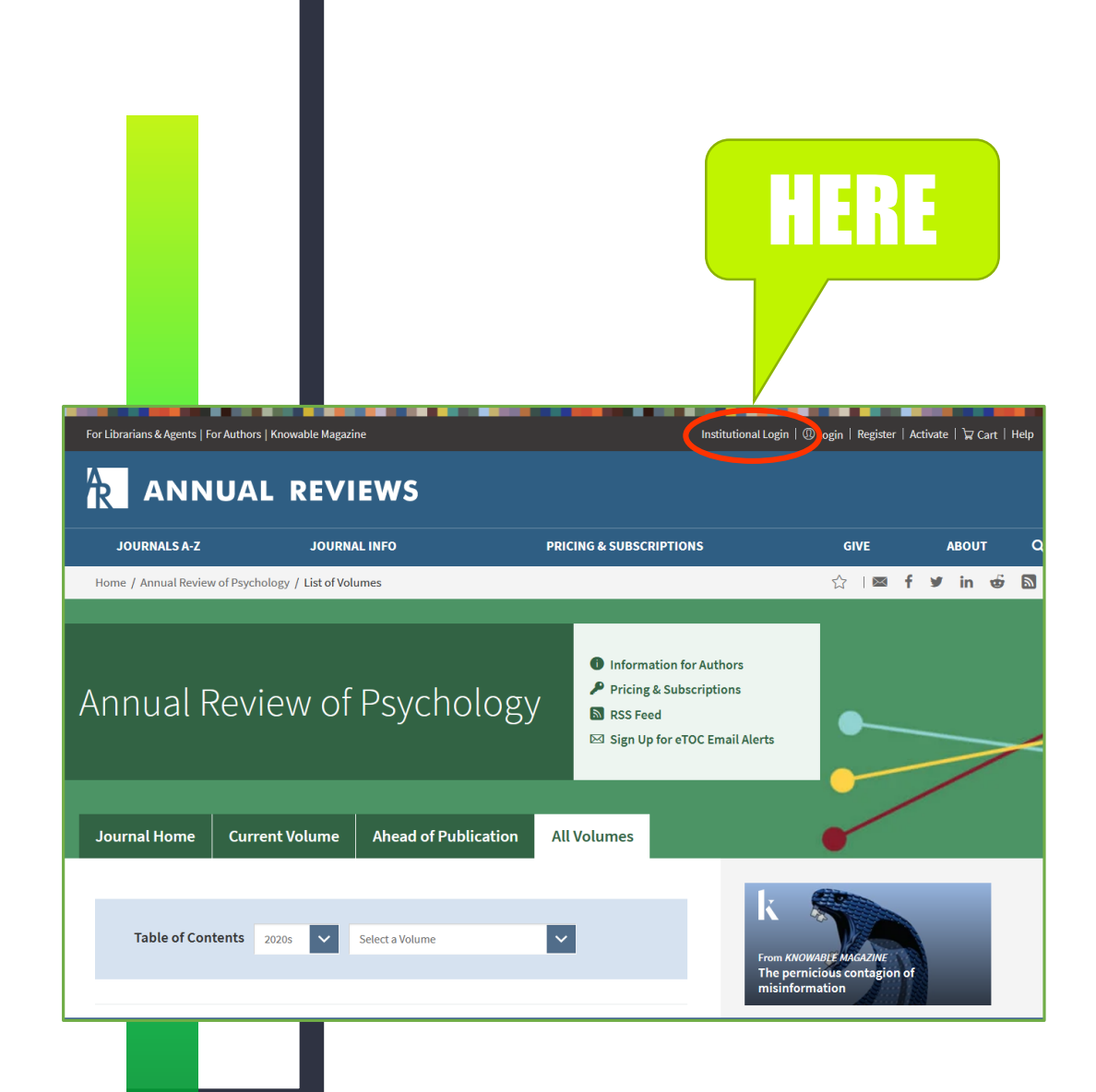

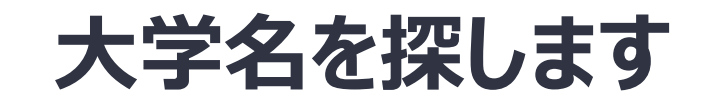

# SELECT YOUR

## INSTITUTION (C、

#### Hirosaki

と入力すると、自動表示で

### Hirosaki University

が表示されるので、選択します。

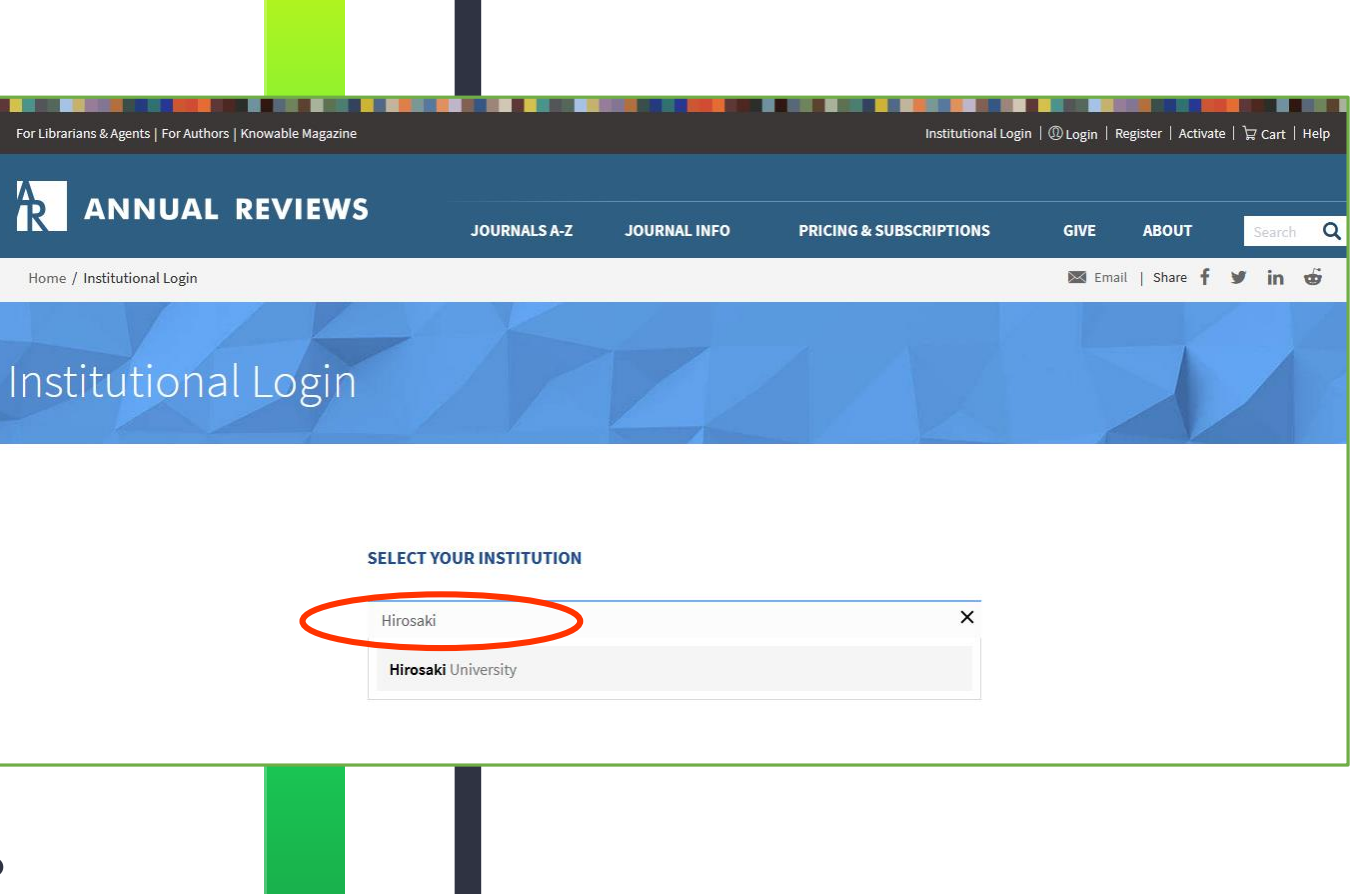

## HIROIN IDを入力

弘前大学のロゴマークのあるこのペー ジで、User NameとPasswordに 皆さんのHiroin IDとそのパスワード を入力し、Loginを押します。(弘 大メールやTeamsを使うときの@ マークの前とそのパスワードです。)

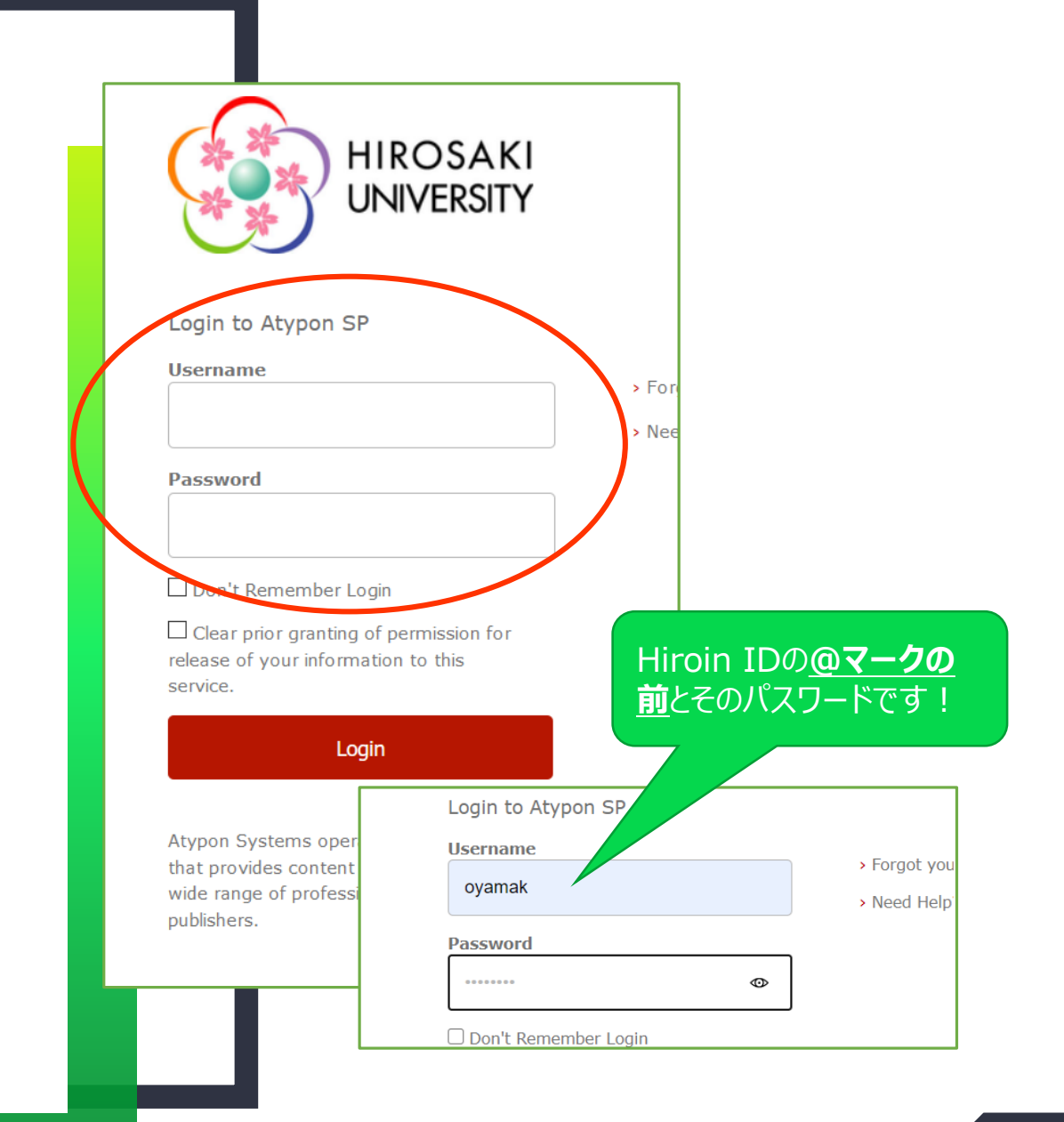

## ログイン完了です

Hiroin IDを入力すると、 Annual Reviewsの出版社サ イトが表示されます。 画面上部 に

Hirosaki University Library と表示されていれば、ログインが 成功!

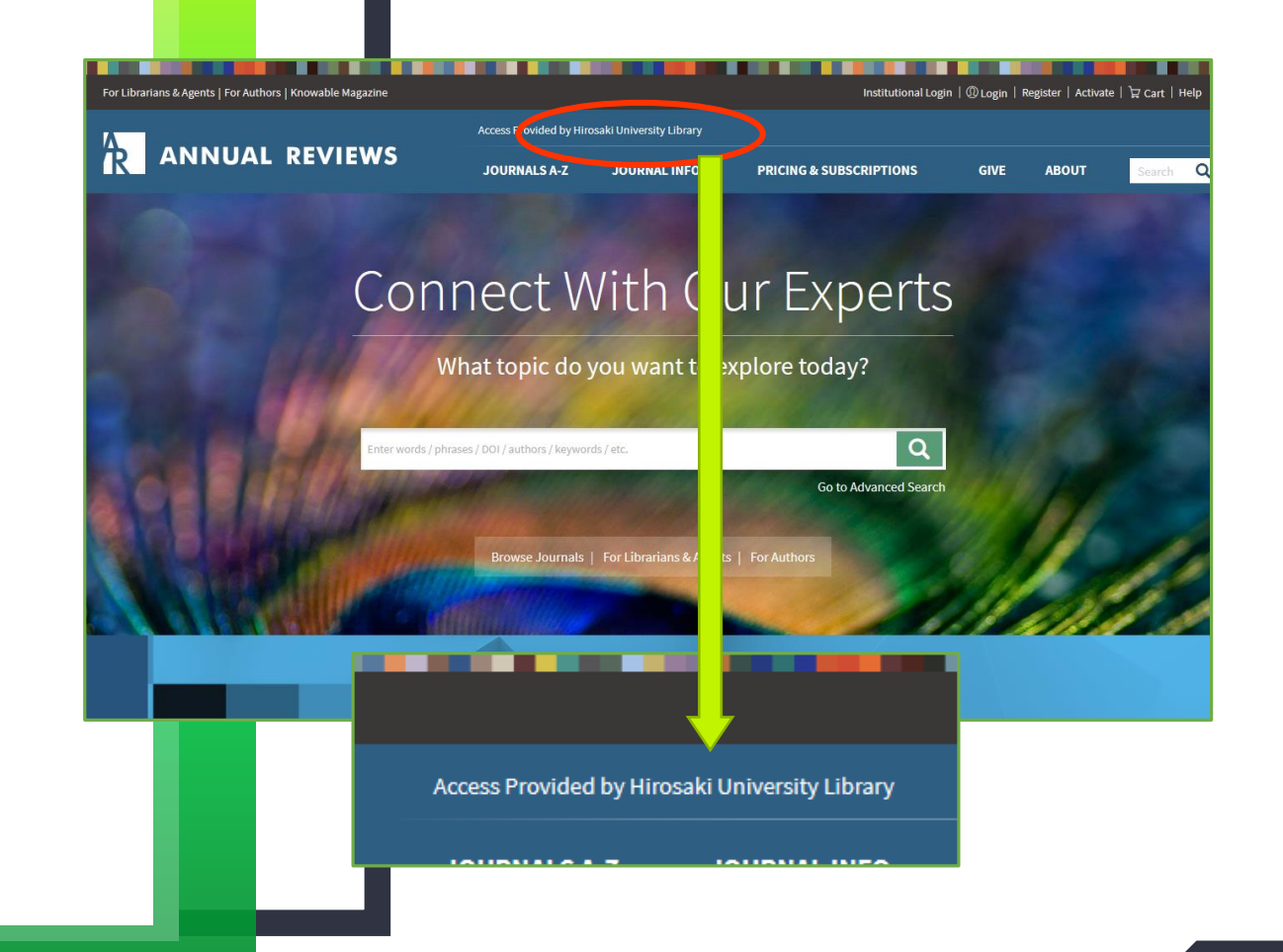

### 再度、雑誌を選択します

ログインが成功すると出版社

サイトに切り替わってしまうので、

#### JOURNALS A-Zから

Psychologyを選択すると

雑誌のページに移動し、学内に いる時と同じように利用できます。

|                                                                                                    | Access Provided by Hirosaki                                                                                                    | University Library                                                                                                    |                                                                                                    |                                                                                                    |                                                                                                    |                                                                                                    |
|----------------------------------------------------------------------------------------------------|----------------------------------------------------------------------------------------------------|----------------------------------------------------------------------------------------------------|----------------------------------------------------------------------------------------------------|----------------------------------------------------------------------------------------------------|----------------------------------------------------------------------------------------------------|----------------------------------------------------------------------------------------------------|
| ANNUAL REVI                                                                                                    | EWS JOURNALS A-Z                                                                                                    | IOURNAL INFO PI                                                                                                    | RICING & SUBSCRIPTIONS                                                                                                    | GIVE A                                                                                                    | BOUT                                                                                                    | Sea                                                                                                    |
|                                                                                                    | Condensed Matter Physics                                                                                                    | Immunology                                                                                                    |                                                                                                    | Physiology                                                                                                    |                                                                                                    |                                                                                                    |
| emistry                                                                                                    | Control, Robotics, and Autonomous Systems                                                                                                    | Law and Social Scier                                                                                                    |                                                                                                    | Phytopathology                                                                                                    |                                                                                                    |                                                                                                    |
| iences                                                                                                    | Criminology                                                                                                    | Linguistics                                                                                                    |                                                                                                    | Plant Biology                                                                                                    |                                                                                                    |                                                                                                    |
|                                                                                                    | Developmental Psychology (new in 2019)                                                                                                    | Marine Science                                                                                                    |                                                                                                    | Political Science                                                                                                    |                                                                                                    |                                                                                                    |
| nd Astrophysics                                                                                                    | Earth and Planetary Sciences                                                                                                    | Materials Research                                                                                                    |                                                                                                    | Psychology                                                                                                    |                                                                                                    |                                                                                                    |
|                                                                                                    | Ecology, Evolution, and Systematics                                                                                                    | Medicine                                                                                                    |                                                                                                    | Public Health                                                                                                    |                                                                                                    |                                                                                                    |
|                                                                                                    |                                                                                                    | Microbiology                                                                                                    |                                                                                                    |                                                                                                    |                                                                                                    |                                                                                                    |
| ngineering                                                                                                    | Entomology                                                                                                    |                                                                                                    |                                                                                                    | Sociology                                                                                                    |                                                                                                    |                                                                                                    |
|                                                                                                    | Environment and Resources                                                                                                    |                                                                                                    |                                                                                                    | Statistics and Its.                                                                                                    | Application                                                                                                    |                                                                                                    |
| SV                                                                                                    | Financial Economics                                                                                                    |                                                                                                    |                                                                                                    | Virology                                                                                                    |                                                                                                    |                                                                                                    |
| lopmental Biology                                                                                                    | Fluid Mechanics                                                                                                    |                                                                                                    |                                                                                                    | Vision Science                                                                                                    |                                                                                                    |                                                                                                    |
| l Biomolecular Engineering                                                                                                    | Food Science and Technology                                                                                                    |                                                                                                    |                                                                                                    | Article Collection                                                                                                    | าร                                                                                                    |                                                                                                    |
| nology                                                                                                    | Genetics                                                                                                    |                                                                                                    |                                                                                                    | Shot of Science                                                                                                    |                                                                                                    |                                                                                                    |
| ience<br>National Chemistry                                                                                                    | Genomics and Human Genetics                                                                                                    | Physical Chemistry                                                                                                    | hropology 🚽 🔨                                                                                                    | Astr                                                                                                    |                                                                                                    |                                                                                                    |
| For Librarians & Agen                                                                                                    | ts   For Authors   Knowable Magazine                                                                                                    | ded by Hirosaki University Library                                                                                                    | Institutional L                                                                                                    | Login   @ Login   Register                                                                                                    | Activate   波 Cart                                                                                                    | Helj                                                                                                    |
|                                                                                                    | tı FarAuthors Knowable Magazere<br>Access Prov<br>NUAL REVIEWS                                                                                                    | ded by Hirosaki University Library                                                                                                    | Institutional (                                                                                                    | Login   @Login   Register                                                                                                    | Activate   🕁 Cart                                                                                                    | Help                                                                                                    |
| For Libratians & Agen                                                                                                    | ts   For Authors   Knowable Magazine Access Provi NUAL REVIEWS JOURNAL eview of Psychology / Volume 71, 2020 / de Araujo, pp. 139-164                                                                                                    | ded by Hirosaki University Library<br>S A-Z JOURNAL INFO                                                                                                    | Institutional I<br>PRICING & SUBSCRIPTIONS                                                                                                    | Login   @ Login   Register  <br>GIVE ABOU<br>⊠ Email   Share <b>∱</b> ¥                                                                                                    | Activate   Ἐ Cart<br>π Searc                                                                                                    | Help                                                                                                    |
|                                                                                                    | ts   Fur Authors   Knowable Magazine<br>NUAL REVIEWS<br>DOURNAL<br>exiew of Psychology / Yolume 71, 2020 / de Araujo, pp 139-164                                                                                                    | ded by Hirosaki University Library<br>S A-Z JOURNAL INFO                                                                                                    | Institutional I<br>PRICING & SUBSCRIPTIONS                                                                                                    | Cogin   @Login   Register  <br>GIVE ABOU                                                                                                    | Activate   i⊋ Cart<br>JT Searc<br>7 in to                                                                                                    | не<br>(                                                                                                    |
| For Librarians & Agen<br>R AND<br>Home / Annual R<br>Rethinl                                                                                                    | ts   For Authors   Knowable Magazine<br>NUAL REVIEWS<br>Digurana<br>extension of Psychology / Volume 71, 2020 / de Araujo, pp 139-164<br>King Food Reward                                                                                                    | ded by Hirosaki University Library<br>S.A.Z JOURNAL INFO                                                                                                    | restrutional<br>PRICING & SUBSCRIPTIONS                                                                                                    | Cogin   @Login   Register  <br>GIVE ABOU<br>Email   Share f y<br>< <previous articl<="" td=""><td>Activate   Ì⊋ Cart<br/>JT Searc<br/>7 in €  <br/>e Next Article</td><td>  нер</td></previous>                                                                                                    | Activate   Ì⊋ Cart<br>JT Searc<br>7 in €  <br>e Next Article                                                                                                    | нер                                                                                                    |
| For Librarians & Agen<br>R AND<br>Home / Annual R<br>Rethink<br>Annual Review of                                                                                                    | ts   For Authors   Knowable Magazine<br>NUAL REVIEWS<br>adverse of Psychology / Volume 11, 2020 / de Araujo, pp 139-164<br>King Food Reward<br>Psychology                                                                                                    | ded by Hirotaki University Library<br>S A-Z JOURNAL INFO                                                                                                    | restrutional<br>PRICING & SUBSCRIPTIONS                                                                                                    | GIVE ABOU                                                                                                    | Activate   🕁 Cart<br>JT Stanc<br>7 in 🤨  <br>e Next Article                                                                                                    | Help                                                                                                    |
| For Ubratians & Agent<br>Real AND<br>Home / Annual Re<br>Rethind<br>Vol. 71:239-369 (Web)<br>Vol. 71:239-369 (Web)                                                                                                    | ts   For Authors   Knowable Magazine NUAL REVIEWS DUBLING   Access Provi<br>JOURNAL eview of Psychology / Volume 11, 2020 / de Araujo, pp 139-164 King Food Reward Psychology ms publication data January 2039 ms publication data January 2039                                                                                                    | ded by Hirosaki University Library<br>S A-Z JOURNAL INFO                                                                                                    | restrutional<br>PRICING & SUBSCRIPTIONS                                                                                                    | cogin   © Login   Register  <br>GIVE ABOU<br>Email   Share f ¥<br><> Previous Article                                                                                                    | Activate   17 Cart<br>JT Searc<br>7 in 69  <br>9 Next Article                                                                                                    | h Help                                                                                                    |
| For Librarians & Agent<br>Constraints & Agent<br>Home / Annual Rev<br>Rethind<br>Find published as a R<br>https://doi.org/10.114                                                                                                    | ts   For Authors   Knowable Magazine NUAL REVIEWS During Control During During                                                                                                    | ded by Hirosaki University Library<br>S A-Z JOURNAL INFO                                                                                                    | restrutional<br>PRICING & SUBSCRIPTIONS                                                                                                    | cogin   © Login   Register  <br>GIVE ABOU<br>Email   Share f ¥<br><>Previous Article                                                                                                    | Activate   12 Cart                                                                                                    |                                                                                                    |
| ror Ubrarians & Agen<br>Reinant<br>Home / Annual Re<br>Rethind<br>You, 71:139-369 (duine)<br>You 71:139-369 (duine)<br>Find published as a R<br>https://doi.org/10.114                                                                                                    | ts   For Authors   Knowable Magazine<br>NUAL REVIEWS<br>Diuman<br>exiew of Psychology / Volume 71, 2020 / de Araujo, pp 139-164<br>King Food Rewards<br>Psychology<br>ms publication data January 2000<br>Never in Advance on September 27, 2013<br>Advances - psychil 122116 011643                                                                                                    | ded by Hirosaki University Library<br>S A-Z JOURNAL INFO                                                                                                    | ristitutional I<br>PRICING & SUBSCRIPTIONS                                                                                                    | GIVE ABOU                                                                                                    | Activate   ½ Cart<br>IT Scared<br>P in 95  <br>Next Article<br>ReArrise<br>ReArrise<br>Rearrise                                                                                                    | Help                                                                                                    |
| ror Ubratians & Agent<br>Reinans & Agent<br>Home / Annual Re<br>Rethind<br>Single School (School & School & Sc                                                                                                    | ts [ For Authors ] Knowable Magazine<br>NUAL REVIEWS<br>MUAL REVIEWS<br>double and the standard of the standard of t                                                                                                    | ded by Hirosaki University Library<br>S A-Z JOURNAL INFO                                                                                                    | Institutional I                                                                                                    | GIVE ABOU<br>GIVE ABOU<br>Email Share f v<br>< <pre>Cenvious Article<br/>From KNORKBEE FMR<br/>Recycling meets</pre>                                                                                                    | Activate   127 Cart<br>Activate   127 Cart<br>7 in 65  <br>e Next Article<br>County  <br>County  <br>County | - Help                                                                                                    |
| ror Ubrarians & Agen<br>Reina and<br>Home / Annual Review of<br>Vol. 71:139-164 (Volur<br>First politished as a published<br>1011<br>Vana E. de Aracijo,<br><sup>1</sup><br><sup>1</sup><br><sup>1</sup><br><sup>1</sup><br><sup>1</sup><br><sup>1</sup><br><sup>1</sup><br><sup>1</sup>                                                                                                    | ts [ For Authors ] Knowable Magazine  NUAL REVIEWS  Access Provi Journal  eview of Psychology / Volume 11, 2020 / de Araujo, pp 139-164  King Food Rewards  Psychology  Psychology  Psycho                                                                                                    | ded by Hirosaki University Library<br>S A-Z JOURNAL INFO<br>Srk, WY 10025, USS; email: Ivan.dearnayj<br>11, USA                                                                                                    | PRICING & SUBSCRIPTIONS                                                                                                    | GIVE ABOU<br>GIVE ABOU<br>Email Share f d<br>Control Share f d<br>Control Share f d<br>Control Share F d<br>Control Share F d<br>Control Share F d<br>Recycling meets<br>Related Articles                                                                                                    | Activate   12 Cart<br>Activate   12 Cart<br>Art Classical<br>Art Classical<br>Activate   12 Cart<br>Activate   12 Cart<br>Activate   12 Ca                                                                                                    | Help<br>N<br>N<br>N<br>N<br>N<br>N<br>N<br>N<br>N<br>N<br>N<br>N<br>N                                                                                                    |
| ror tuberations de Agen<br>Annual Review of<br>Manual Review of<br>Manua                                                                                                    | ts [ For Authors   Knowable Magazine<br>NUAL REVIEWS<br>MUAL REVIEWS<br>with the second second seco                                                                                                    | ded by Hirosaki University Library<br>S A-Z JOURNAL INFO<br>SYK, WY 10025, US4; email: Ivan.dearauj<br>11, US4<br>, US4; email: Ivan.dearauj                                                                                                    | Institutional I<br>PRICING & SUBSCRIPTIONS                                                                                                    | Login   © Login   Register  <br>GIVE ABOU<br>E Enal   Share f<br>Cervious Article<br>Control (Control (Cont                                                                                                    | Activate   12 Cart<br>T Cartest<br>7 In Gr  <br>e Next Article<br>Goorne<br>Tom Annual                                                                                                    | Help<br>h ()<br>N<br>N<br>N<br>N<br>N<br>N<br>N<br>N<br>N<br>N<br>N<br>N<br>N                                                                                                    |
| ror tuberatures & Agen<br>Marine & Amaria<br>Home / Annual Re<br>Reathering<br>Marine Reserved<br>First published as a R<br>https://doi.org/10.114<br>Pana Family Department<br>Pana Pamily Department<br>Pana Pamily Department<br>Pana Pamily Department<br>Pana Pamily Department<br>Pana Pamily Department<br>Pana Pamily Department<br>Pana Pamily Department<br>Pana Pamily Department<br>Pana Pamily Department<br>Pana Pamily Department<br>Pana Pamily Department<br>Pana Pamily Department<br>Pana Panily Department<br>Pana Panily Department<br>Panily Department<br>Panily Department<br>Pa                                                                                                    | to For Authors Knowable Magares<br>NUAL REVIEWS<br>DURNAL<br>eview of Psychology / Volume 71, 2020 / de Araujo, pp 139-164<br>Authors Andrew Constraints of the Araujo, pp 139-164<br>Authors Andrew Constraints of the Arau                                                                                                    | ded by Hirosaki University Library<br>S A-Z JOURNAL INFO<br>S W 10025, USA; email: han.dearasij<br>11, USA<br>4, USA; email: dana.smail@yale.edu<br>iownioad Citation   Citation Alerts                                                                                                    | PRICING & SUBSCRIPTIONS                                                                                                    | Login   © Login   Register  <br>GIVE ABOU<br>Email   Share f d<br><- Previous Article<br>Registed Articles  <br>Related Articles  <br>Reviews                                                                                                    | Activate   12 Cart<br>T Carce<br>7 In Circ<br>7 In Circ<br>8 Next Article<br>Cotzwe<br>10 Next Article<br>10 Next Article                                                                                                    | → Help                                                                                                    |
| Control of the second second s                                                                                                    | to for Authors (Knowskilde Magazes<br>MUDAL REVIEWS<br>MUDAL REVIEWS<br>wiew of Psychology / Volume 71, 2020 / de Araujo, pp 13-04<br>Authors (Magazes)<br>Magazes<br>Magazes<br>Ma | ded by Hirosaki University Library<br>S A-Z JOURNAL INFO<br>S MARKING AND A COMPANY AND A COMPANY<br>S MARKING AND A COMPANY AND A COMPANY AND A COMPANY<br>S MARKING AND A COMPANY AND A COMPANY AN | PRICING & SUBSCRIPTIONS<br>$\widehat{\ }$ Save   1<br>2@mssm.edu                                                                                                    | Login   O Login   Register  <br>GIVE ABOU<br>Email   Share I M<br>C <previous article<br="">From KNORAELE M<br/>Related Articles   Jour<br/>Related Articles   Jour<br/>Related Articles   Jour<br/>Related Articles   Jour<br/>Endosprei Inactive<br/>Endosprei Inactive<br/>Endosp</previous> | Activate   127 Cart<br>T Secret<br>7 In Since<br>7 In Since                                                                 | Help<br>No. (1)<br>No. (1)<br>N |
| rer Liberians & Agen<br>Constraints & Agen<br>Home / Annual Re<br>Rethind<br>Mana Review of<br>Vol. 71:139-140 (volum<br>First published as a<br>https://doi.org/10.114<br>Mana Review of<br>Vol. 71:139-140 (volum<br>First published as a<br>https://doi.org/10.114<br>Mana Review of<br>Vol. 71:139-140 (volum<br>First published as a<br>https://doi.org/10.114<br>Vol. 71:139-140 (volum<br>First published as a<br>https://doi.org/10.114<br>Volum<br>Volum<br>Volu | to for Authors Knowskile Magazene<br>NUAL REVIEWS<br>MUAL REVIEWS<br>wiewe of Psychology / Volume 71, 2020 / de Araujo, pp 13-04<br>Anton Sector (March 1, 2020 / de Araujo, pp 13-04<br>Anton Sector (March 1, 2020 / de Ar                                                                                                    | ded by Hirotaki University Library<br>S.A.Z JOURNAL INFO<br>Yrk, NY 10025, USA; email: Ivan.dearaaj<br>11, USA<br>USA; email: dan.amail@yale.ddu                                                                                                    | v@mssm.edu                                                                                                    | Login   @ Login   Register  <br>GIVE ABOU<br>Email   Share • • •<br>- • • • • • • • • • • • • • • • • • • •                                                                                                    | Activate   12 Cart<br>T Source<br>7 in 50  <br>9 Next Article<br>6 Next Article<br>6 Next Article<br>7 Toron Annual<br>10 Next Development<br>10 Next Development<br>10 Next D                                                                                                    | ed                                                                                                    |
| rer ubsariants & Agent<br>Constraints & Agent<br>Home / Annual Review of<br>Nut. 21:239-144 (ubsar)<br>Manual Review of<br>Nut. 21:239-144 (ubsar)<br>Nut. 21:239-144 (ubsar)<br>Nut. 21:                                                                                                    | to f of Address f Knowskile Magazene<br>Access rever<br>ACCESS rever<br>ACCESS rever<br>ACCES                                                                                                    | ded by Hirosaki University Library S.A.Z JOURNAL INFO Srk, NY 10029, USK; email: Ivan.dearnay 11, USA 1, USA 1, USA 2, USK; email: loan.amail@yale.edu ownlead Citation   Citation Alerts perfiles of caloric foods is common                                                                                                    | PRICING & SUBSCRIPTIONS                                                                                                    | Login   © Login   Register  <br>GIVE ABOU<br>Email   Share • • •<br>- • • • • • • • • • • • • • • • • • • •                                                                                                    | Activate   127 Cart<br>T Search<br>7 In Search<br>7 In Search<br>7 In Search<br>8 Next Article<br>8 Next Article<br>8 Next A                                                                                                    | ed                                                                                                    |
| ror tuboritans & Agent<br>Constraints & Agent<br>Home / Annual Re-<br>Rethink<br>Annual Review of<br>Vol. / 11:139-164 (value)<br>Frint published as a R<br>https://doi.org/10.114<br>Name: A constraints<br>Name: A constraints<br>Name: A con                                                                                                    | to f for Authors f Knowskile Magazene<br>NUAL REVIEWS<br>Automatic<br>weiew of Phychology / Volume 11, 2020 / de Araujo, pp 130-164<br><b>King Food Rewards</b><br><b>Pychology</b><br>me publication date January 2020;<br>(weiew in Advance as Optember 27, 2019<br><b>King Kotatker</b> , <sup>2</sup> and Dans M. Small <sup>2,3</sup><br>The Mark Schatzker, <sup>2</sup> and Dans M. Small <sup>2,3</sup><br>The Mark Schatzker, <sup>2</sup> and Dans M. Small <sup>2,3</sup><br>The Mark Schatzker, <sup>2</sup> and Dans M. Small <sup>2,3</sup><br>(weinked PDP) Automatic Strass, New K<br>Mark Schatzker, <sup>2</sup> and Dans M. Small <sup>2,3</sup><br>(weinked PDP) Automatic Strass, New K<br>Mark Schatzker, <sup>2</sup> and Dans M. Small <sup>2,3</sup><br>(weinked PDP) Automatic Strass, New K<br>Automatic PDP) Automatic Strass, New K<br>Automatic PDP) Automatic Strass, New K<br>Mark Schatzker, <sup>2</sup> and Charles Automatic Strass, New K<br>Mark Schatzker, <sup>2</sup> and Charles Automatic Strass, New K<br>Mark Schatzker, <sup>2</sup> and Charles Automatic Strass, New K<br>Mark Schatzker, <sup>2</sup> and Charles Automatic Strass, New K<br>Mark Schatzker, <sup>2</sup> and Charles M. Small <sup>2,3</sup><br>Mark Schatzker, <sup>2</sup> and Charles Automatic Strass, New K<br>Mark Schatzker, <sup>2</sup> and Charles Automatic Strass, New K<br>Mark Schatzker, <sup>2</sup> and Charles Automatic Strass, New K<br>Mark Schatzker, <sup>2</sup> and Charles Automatic Strass, New K<br>Mark Schatzker, <sup>2</sup> and Charles Automatic Strass, New K<br>Mark Schatzker, <sup>2</sup> and Charles Automatic Strass, New K<br>Mark Schatzker, <sup>2</sup> and Charles Automatic Strass, New K<br>Mark Schatzker, <sup>2</sup> and Charles Automatic Strass, New K<br>Mark Schatzker, <sup>2</sup> and Charles Automatic Strass, New K<br>Mark Schatzker, <sup>2</sup> and Charles Automatic Strass, New K<br>Mark Schatzker, <sup>2</sup> and Charles Automatic Strass, New K<br>Mark Schatzker, <sup>2</sup> and Charles Automatic Automatic Strass, New K<br>Mark Schatzker, <sup>2</sup> and Charles Automatic Automatic Automati                                                        | ded by Hirosaki University Library S.A.Z JOURNAL INFO  yrk, NY 10023, USR; email: Ivan.dearatig 11, USA , USR; email: Ivan.dearatig 12, USA , USR; email: Ivan.dearatig 14, USA porties of caloric foods is common consciously perceived hedonic que pertues of caloric foods is common consciously perceived hedonic que pertues of caloric foods is common common consciously perceived hedonic que pertues of caloric foods is common common c             | PRICING & SUBSCRIPTIONS         Image: Some fill the subscription of the subscription of | Cogn Chogn Register   CiVE ABOU Comment States And Comments From Koncessult F AM Recycling machin Related Articles Related Articles Related Ar                                                                                                    | Activate   ½ C car<br>ar<br>ar<br>ar<br>ar<br>ar<br>ar<br>ar<br>ar<br>ar                                                                                                    | I Help<br>N (<br>N )<br>N )<br>N )<br>N )<br>N )<br>N )<br>N )<br>N )                                                                                                    |

### 文献のページからの場合

Full Text HTML またはDownload PDFを選択すると、学外からアクセスし ている場合は

Choose Your Access Option という表示が出るので、クリックします。

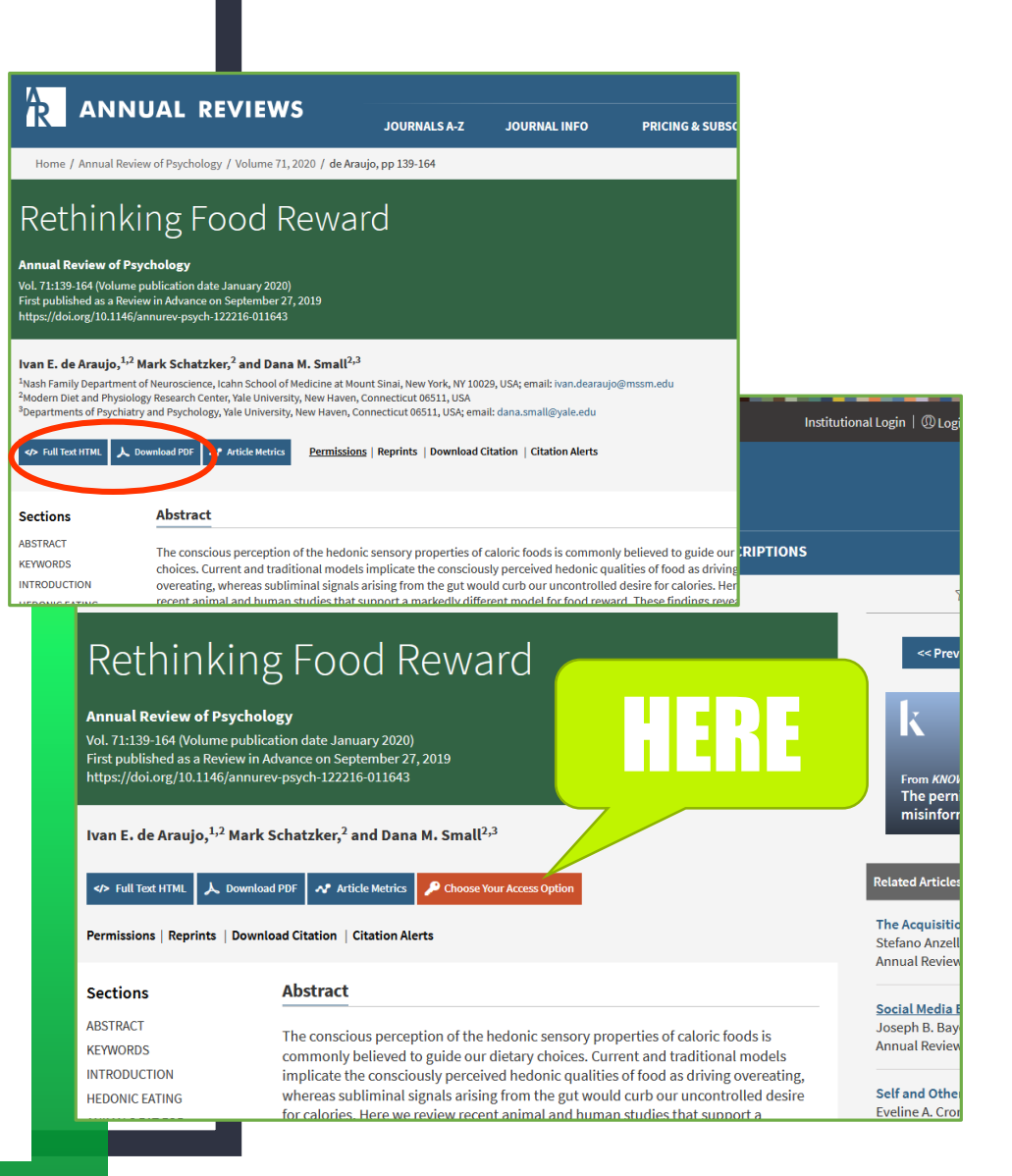

## 認証方法を選択します

Access Through Your Library / Institution (機関ログイン)を選択すると、 Institutional Loginのページが 開きます。後の手順は同様です。

| our Access Option                                                                                                 |                                                                                                    |
|----------------------------------------------------------------------------------------------------|----------------------------------------------------------------------------------------------------|
| Save for later                                                                                                    | in f 8• 🛩                                                                                                    |
| e Purchase Options                                                                                                |                                                                                                    |
| nual Review of Psychology, Volume 71, \$118.00<br>20 - Online                                                     | Existing Users Are you already a subscriber or have purchased pay per view access in the last 7 days? Username:                                                                                                    |
| nual Review of Psychology, Volume 71, \$118.00<br>20 - Online + Print                                             | Forgot username?                                                                                                    |
| nual Review of Psychology, Volume 71, \$118.00<br>20 - Print                                                      | Password:<br>Forgot Password?                                                                                                    |
| Days Access                                                                                                    | Login Remember me                                                                                                    |
| Ine<br>For Librarius & Agerts   For Authors   Rowvable Magazine<br>R ANNUAL REVIEWS<br>Home / Institutional Login | Downskiewing (I) fordate a stell leaves all particulations         Beamlessly, For further         Description         Description </th |
| SELECT YOUR<br>Hirosaki<br>Hirosaki Univ                                                                          | INSTITUTION X                                                                                                    |